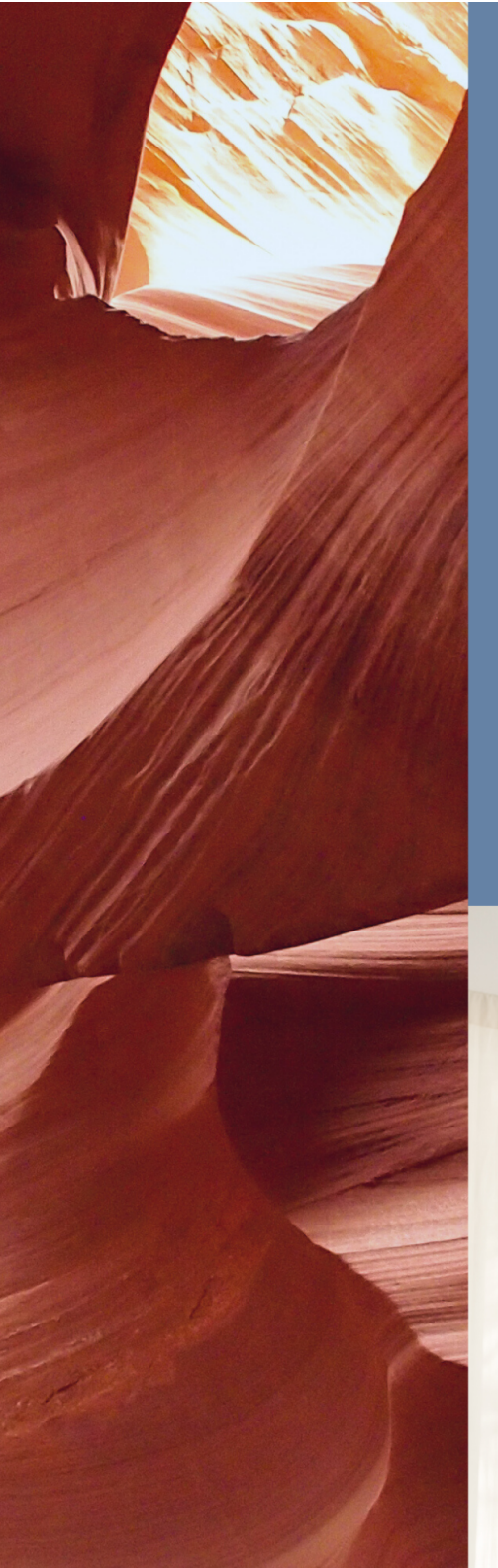

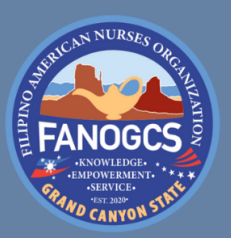

Filipino American Nurses Organization

# Member Guide

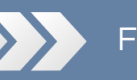

FANOGCS.ORG

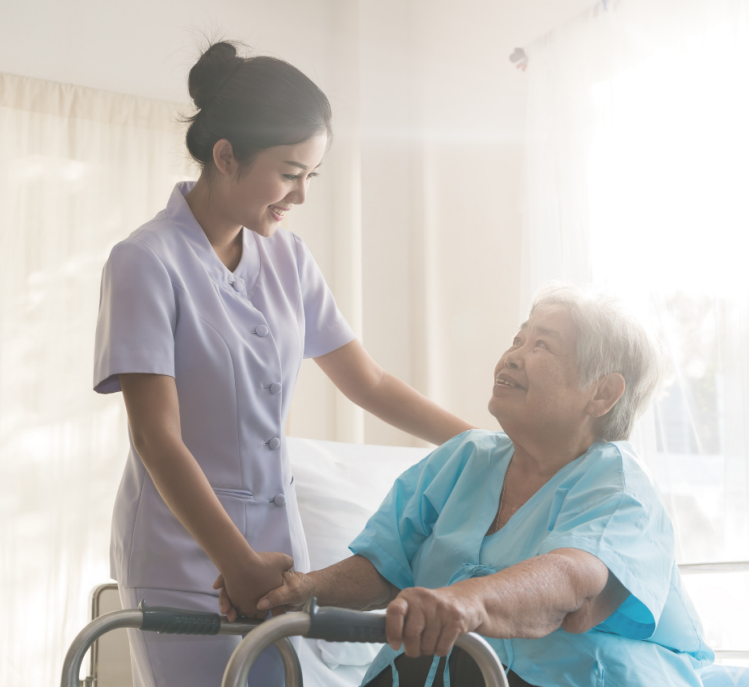

## FANOGCS Website Member Guide

#### Step 1: Go to the Registration Page

To start the registration process, go to https://fanogcs.org/become-a-member/

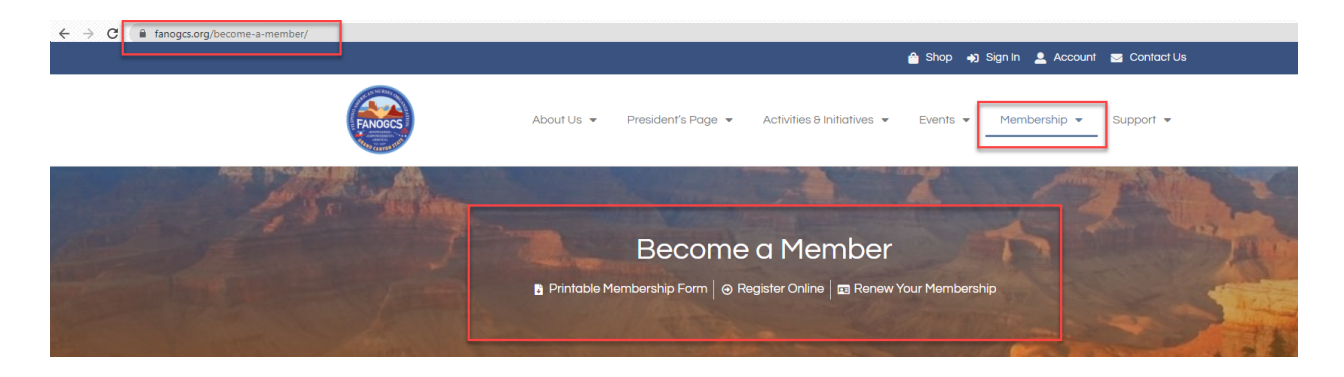

#### Step 2: Choose Your Membership Type

Choose the membership type. Click the button and a pop-up will appear. Then, select either 1-year or 3-year duration type. Next, choose on one-time or auto-renewal. *Note: Associate membership only has a 1-year duration type.* 

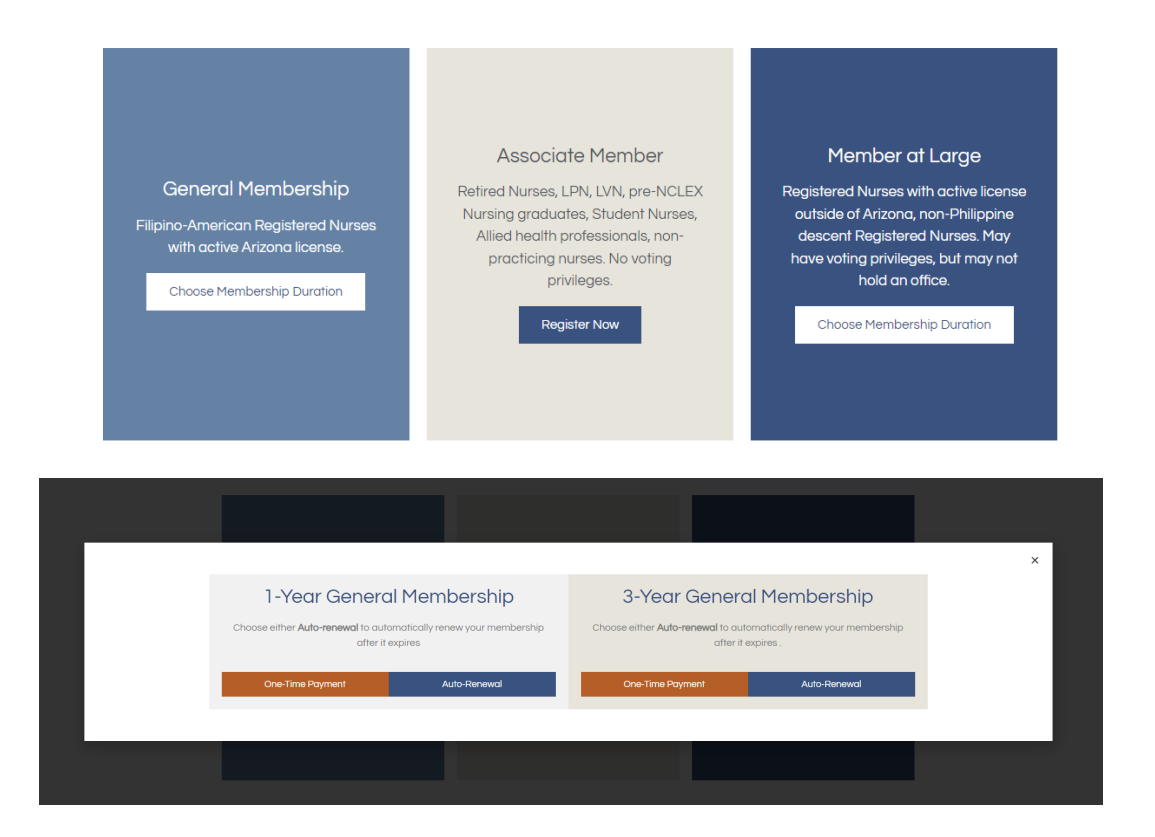

#### Step 3: Fill Out the Subscription Form

You will be taken to the Subscription form. Enter your full name and email address. Check if you've selected the correct membership type. After filling out the form, click *"Proceed"* and you will be taken to PayPal where you can pay the membership fee plus a \$1.49 transaction fee.

| Step 1: Subscription                                                                                                    |                                    |           |  |  |  |  |
|----------------------------------------------------------------------------------------------------|------------------------------------|-----------|--|--|--|--|
| One-Year Membership<br>Membership requirement: Any unencumbered professional nurse or associate who will uphold the mission and vision of the organization. |                                    |           |  |  |  |  |
| First Name                                                                                                    |                                    | Last Name |  |  |  |  |
| Email Address                                                                                                    |                                    |           |  |  |  |  |
| To finalize membership, select membership option from th                                                                                                    | nis menu.                          |           |  |  |  |  |
| Associate Member                                                                                                    | General Membership Member at Large |           |  |  |  |  |
| Associate Membership Fee: \$25                                                                                                    |                                    |           |  |  |  |  |
| Retired Nurses, LPN, LVN, pre-NCLEX Nursing graduates, Student Nurses, Allied health professionals, non-practicing nurses. No voting privileges.            |                                    |           |  |  |  |  |
| \$26.49                                                                                                    |                                    |           |  |  |  |  |
| Note: Transaction fee (\$1.49) will be added at checkout.                                                                                                   |                                    |           |  |  |  |  |
| Proceed                                                                                                    |                                    |           |  |  |  |  |
|                                                                                                    |                                    |           |  |  |  |  |

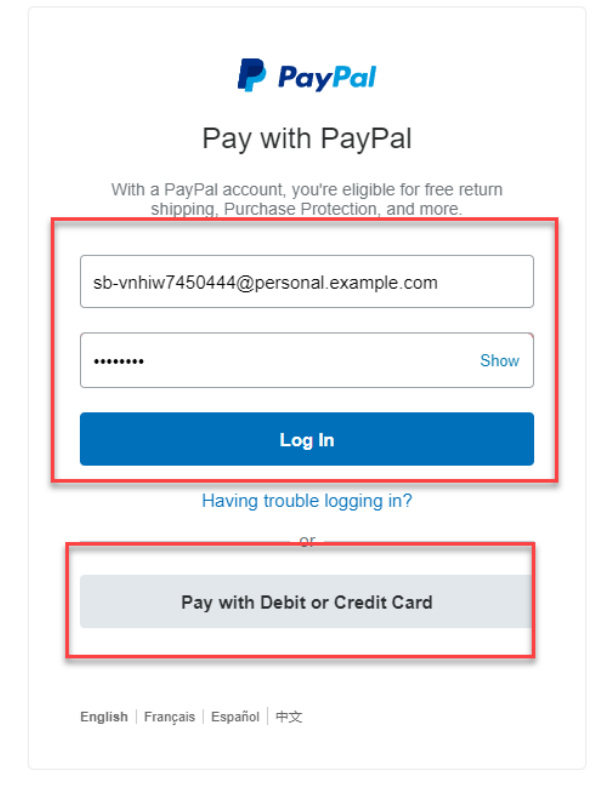

### Step 4: Pay with PayPal or Card

On the paypal payment portal, you can log-in to PayPal if you already have an account, or choose *"Pay with Debit or Credit Card."* When asked for your email address, **make sure to enter a valid email.** 

#### Step 5: Fill Out the Registration Form

After payment is completed, you will receive an email and you will be redirected to the next step of the registration process. **This form is also where you'll set your username and password.** 

|                                                                                                  | Step 2: R                   | egistration                                |                 |
|--------------------------------------------------------------------------------------------------|-----------------------------|--------------------------------------------|-----------------|
| Enter your information<br>Please review your information before submitting. I                    | If you encounter issues, en | nail us at info@fanogcs.org.               |                 |
| Membership Status *<br>Cannot be changed after payment. If you want to upg                       | rade your membership, plec  | ise contact us.                            |                 |
| <ul> <li>Associate Member</li> <li>Name *</li> <li>Please enter your name to confirm.</li> </ul> | General Membership          |                                            | Member at Large |
| Lorem<br>First                                                                                   |                             | <b>Ipsum</b><br>Last                       |                 |
| Email *<br>Review your email address before submitting.<br>Ioremiosum@amail.com                  |                             |                                            |                 |
| More Information<br>All fields required.                                                         |                             |                                            |                 |
| Birthday                                                                                         |                             | Contact Number *                           |                 |
| irthday                                                                                          |                             | Contact Number *                           |                 |
| Month v Day v Year v                                                                             |                             |                                            |                 |
| /e do special birthday shoutouts.<br>ddress *                                                    |                             |                                            |                 |
| treet Address                                                                                    |                             |                                            |                 |
| ddress Line 2                                                                                    |                             |                                            |                 |
| ity                                                                                              |                             | State / Province / Region<br>United States |                 |
| IP / Postal Code                                                                                 |                             | Country                                    |                 |
| ighest Nursing Education: *                                                                      |                             |                                            |                 |
| redentials: *                                                                                    |                             |                                            |                 |
|                                                                                                  |                             |                                            |                 |
| tate of Licensure: *                                                                             |                             | License # (if applicable)                  |                 |
|                                                                                                  |                             |                                            |                 |

| Consent                                                                 |                                                                                    |       |  |  |
|-------------------------------------------------------------------------|------------------------------------------------------------------------------------|-------|--|--|
| or more information, please read our Privacy Policy.                    |                                                                                    |       |  |  |
|                                                                         |                                                                                    |       |  |  |
| Contact List *                                                          | Photos *                                                                           |       |  |  |
| consent to be included in the contact list for events & correspondence. | I give permission to have photos taken during events 8 use them for publication in |       |  |  |
| Ves                                                                     | Newsletters and FANOGCS socia                                                      | ədia. |  |  |
| 103                                                                     | Yes                                                                                | No    |  |  |
|                                                                         |                                                                                    |       |  |  |
| Com                                                                     | alata Pegistration                                                                 |       |  |  |
| Com                                                                     |                                                                                    |       |  |  |
|                                                                         |                                                                                    |       |  |  |
|                                                                         |                                                                                    |       |  |  |

#### Step 6: Review Your Information

Read the form carefully and re-enter your information to confirm. You will be asked to input additional information for the membership records. Make sure to fill out all the required fields marked with a red asterisk (\*). **Please make sure you set a username and password that's easy to remember.** 

Once done, review the information you entered and click "Complete Registration."

#### Step 7: Activate Your Account

After completing the registration, an **activation email** will be sent to you. Please make sure to check your spam folder. **Click the activation link** to enable your FANOGCS.org log-in.

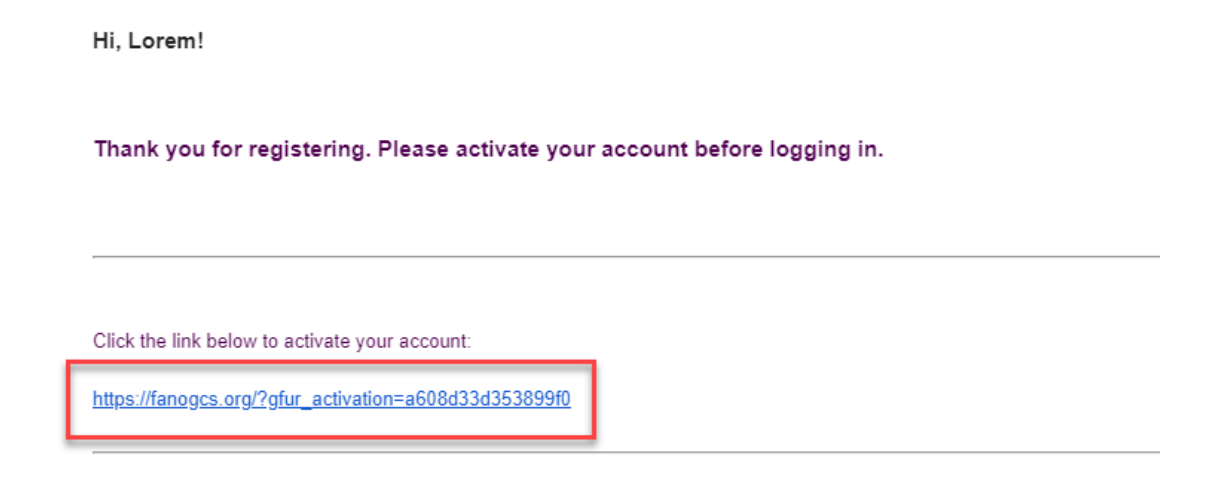

After clicking the link, you may now <u>log in</u> through this link <u>https://fanogcs.org/sign-in</u> using the username and password you set in Step 5

| FANOGS                | About Us 👻          | President's Page 💌 | Activities & Initiatives 🔻 | Events 🔻 | Membership 👻 | Support 🔻 |
|-----------------------|---------------------|--------------------|----------------------------|----------|--------------|-----------|
|                       |                     |                    |                            |          |              |           |
| ĺ                     |                     | Memb               | oer Login                  |          | - A          |           |
|                       | user@email.com      |                    |                            |          |              |           |
|                       | •••••               |                    |                            |          | 1 TE         |           |
|                       | C Remember Me       |                    |                            |          | The          |           |
|                       |                     | Log In             |                            |          |              |           |
| and the second second | Lost your password? |                    |                            |          |              |           |
|                       |                     |                    |                            |          |              |           |